## Infusions- Pausing an Infusion -Nursing/Midwifery

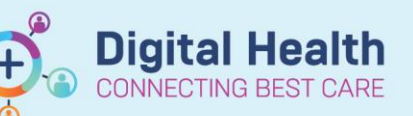

Digital Health Quick Reference Guide

## Key message

- If the infusion is required to be temporarily paused, manually stop the IV infusion pump using the Rate Change function.
- 1. Navigate to the MAR and click on the Pending tile to open up the MAR Charting Window.
- 2. Click on **Rate Change** and **modify** the rate in the bottom section to **0ml/hr** to indicate the infusion is paused.
- 3. Click Apply
- 4. Discern alert will display indicating the rate change differs from the prescribed order.
- 5. Select Yes.
- 6. Add a comment if required in MAR Charting window
- 7. To Sign off the MAR Charting window click on the Green tick
- 8. Refresh the MAR and review the infusion rate change displays correctly

**NB:** The End bag tile appears at the expected time the infusion bag is empty (based on the rate and documented volumes infused). Given the rate is 0ml/hr the End Bag will appear on the right side of the MAR pending tile.

9. When infusion can be recommenced repeat steps
a) – c)

| Time View            | Medications                                                       | 21/10/2020 02:14            | 21/10/2020 02:13      | 21/10/2020 02:12 |
|----------------------|-------------------------------------------------------------------|-----------------------------|-----------------------|------------------|
| Scheduled            | sodium chloride 0.9% infusion (BAG BY BAG) 1.000 mL               | Pending<br>ast bag started: | End Bag               |                  |
| Unscheduled          | 1,000 mL, IV Infusion, Rate: 125 mL/hr, Duration: 2 bag(s), First | 1/10/2020 02:11 AEDT        | 1 of 2                |                  |
| PRN                  | volume (mL): 1,000                                                |                             |                       |                  |
| Continuous Infusions | Administration Information                                        |                             | * Rate Change 0 mL/hr | 25 mL Infuse     |
|                      | Sodium Chloride 0.9%                                              |                             | *                     | 125 mL           |

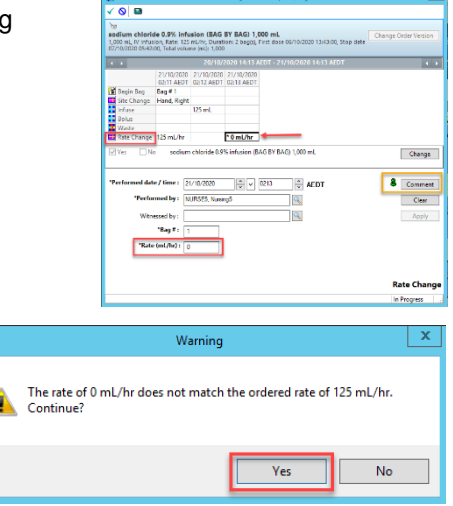

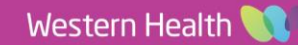